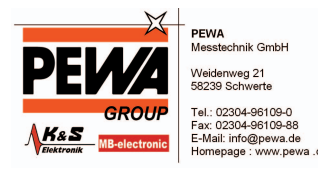

# Installationshinweise Z501J / Z501K Adapter IrDa – USB Installation hints Z501J / Z501K Adapter IrDa – USB

1/3.04

(Diese Anleitung ist für die CD geschrieben. Wenn Sie den Treiber vom WEB laden, entpacken Sie ihn in ein leeres Verzeichnis und geben Sie dieses Verzeichnis anstatt der CD ein, wenn Sie Sie nach der Treiberquelle gefragt werden.)

(This manaul is written for a CD installation. If you download the driver form web, extract it in an empty folder and select this folder ase driver source instead of CD, during the installation procedure.)

Der Adapter Z501J / Z501K läßt sich auf folgenden Betriebssystemen installieren:

- Microsoft Windows XP
- Microsoft Windows 2000
- Microsoft Windows ME
- Microsoft Windows 98 2. Ausgabe

Unter Microsoft Windows 3.1, Windows 95, Windows 98 und Windows NT ist eine Installation nicht möglich, da diese Betriebssysteme keine USB-Schnittstellen unterstützen.

The adapter Z501J / Z501K works with the following operating systems:

- Microsoft Windows XP
- Microsoft Windows 2000
- Microsoft Windows ME
- Microsoft Windows 98SE

An installation on Microsoft Windows 3.1, Windows 95, Windows 98 and Windows NT is not possible, as these operating systems do not support USB ports.

#### 1) Installation unter Microsoft Windows XP Installation on Microsoft Windows XP

Legen Sie die mitgelieferte Treiber-CD in das CD- oder DVD-Rom-Laufwerk des PC ein, auf dem Sie den Z501J / Z501K Adapter verwenden wollen. Brechen Sie ggf. die automatisch startende Softwareinstallation (WinProfi) ab – Sie können diese zu einem späteren Zeitpunkt installieren. Stecken Sie nun den Z501J / Z501K Adapter an einem freien USB-Port des PC an. Der PC erkennt die neue Hardware und zeigt Ihnen die folgende Meldung zur Installation an.

Klicken Sie auf "Weiter", um den Vorgang fortzusetzen. Sollte die automatische Treiberinstallation fehlschlagen, klicken Sie auf "Software von einer Liste oder bestimmten Quelle installieren" und geben Sie als Quelle das Laufwerk mit der Installations-CD an.

Please insert the driver disc supplied with the adapter into your CD-Rom or DVD-Drive of the PC you want to use with the adapter. Terminate software installation if it starts automatically (WinProfi) – you may install application software later. Plug your Z501J / Z501K adapter into a free USB port of your PC. The PC will detect new hardware and show the following installation message (Illustrations are for german OS version!).

Continue for automatic driver installation. If automatic installation fails, choose installation from source and enter the drive holding the installation disc as source drive.

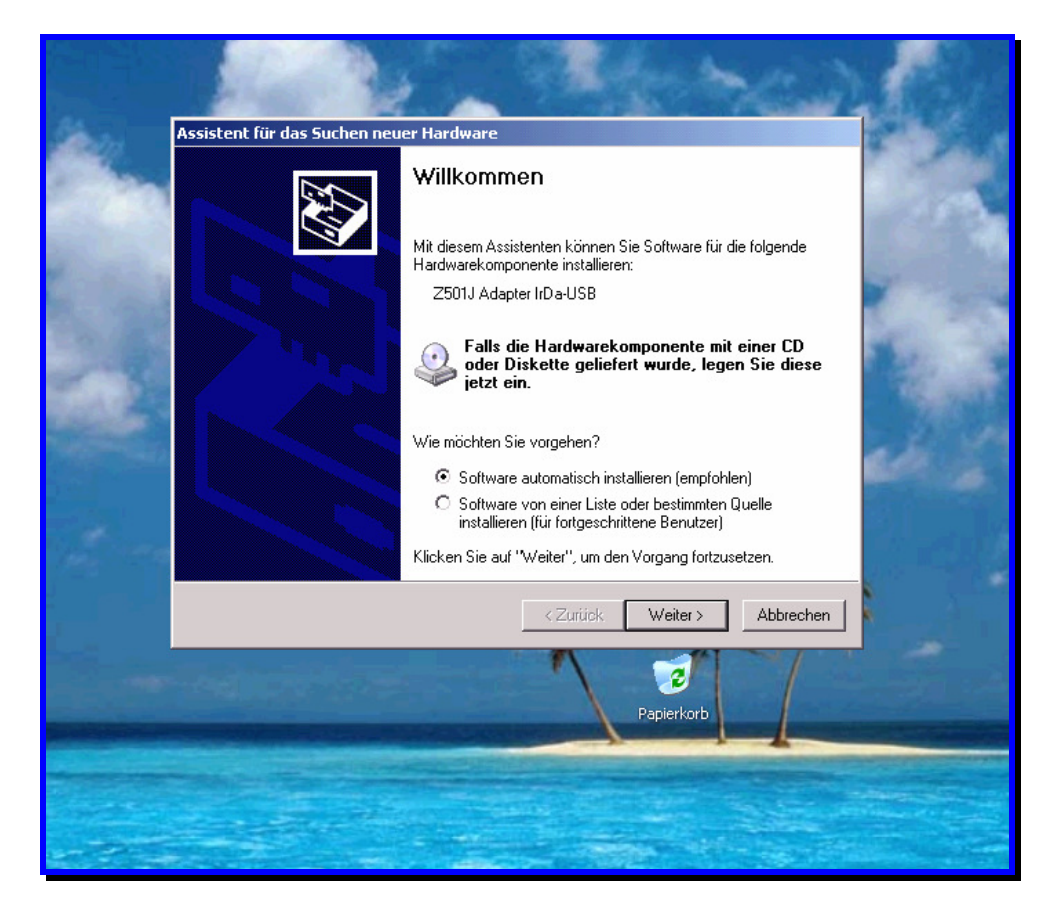

Bestätigen Sie die nun folgende Hinweis-Box mit "Installation fortsetzen" – der Hinweis hat keinerlei Auswirkung auf die Funktion des Geräts und seines Treibers.

Continue with driver installation despite non passing the windows logo test – no problems will occur.

| Ale    | Assistent für das Suchen neuer Hardware<br>Die Software wird installiert                                                                                                    |           |  |
|--------|----------------------------------------------------------------------------------------------------|-----------|--|
|        | Z501J Adapter IrDa-USB                                                                                                    |           |  |
| Hardwa | Ireinstallation Die Software, die für diese Hardware installiert wird: Z501J Adapter IrDa-USB hat den Windows-Logo-Test nicht bestanden, der die Kompatibilität mit Windows XP überprüft. (Warum ist dieser Test wichtig?) Das Fortsetzen der Installation dieser Software kann die korrekte Funktion des Systems direkt oder in Zukunft beeinträchtigen. Microsoft empfieht strengstens, die Installation jetzt abzubrechen und sich mit dem Hardwarehersteller für Software, die den Windows-Logo-Test bestanden hat, in Verbindung zu setzen. | Abbrechen |  |
|        | Installation fortsetzen                                                                                                    |           |  |

Nach dem Kopieren der notwendigen Dateien erscheint die Meldung, daß XP den Treiber installiert hat. Bestätigen Sie diese Meldung mit "Fertig stellen". Es beginnt der zweite Teil der Installation.

When all necessary files have been copied, Windows will show the completion message. When accepted, 2<sup>nd</sup> part of installation procedure starts.

|           | and a second                                                    |       |
|-----------|-----------------------------------------------------------------|-------|
| Same.     | Assistent für das Suchen neuer Hardware                         |       |
|           | Fertigstellen des Assistenten                                   | -     |
|           | Die Software für die folgende Hardware wurde installiert:       |       |
|           | Z501J Adapter IrDa-USB                                          |       |
| The state | Klicken Sie auf "Fertig stellen", um den Vorgang abzuschließen. |       |
|           | < Zurück Fertig stellen Abbrechen                               | ned a |
|           | Papierkorb                                                      |       |
|           |                                                                 |       |

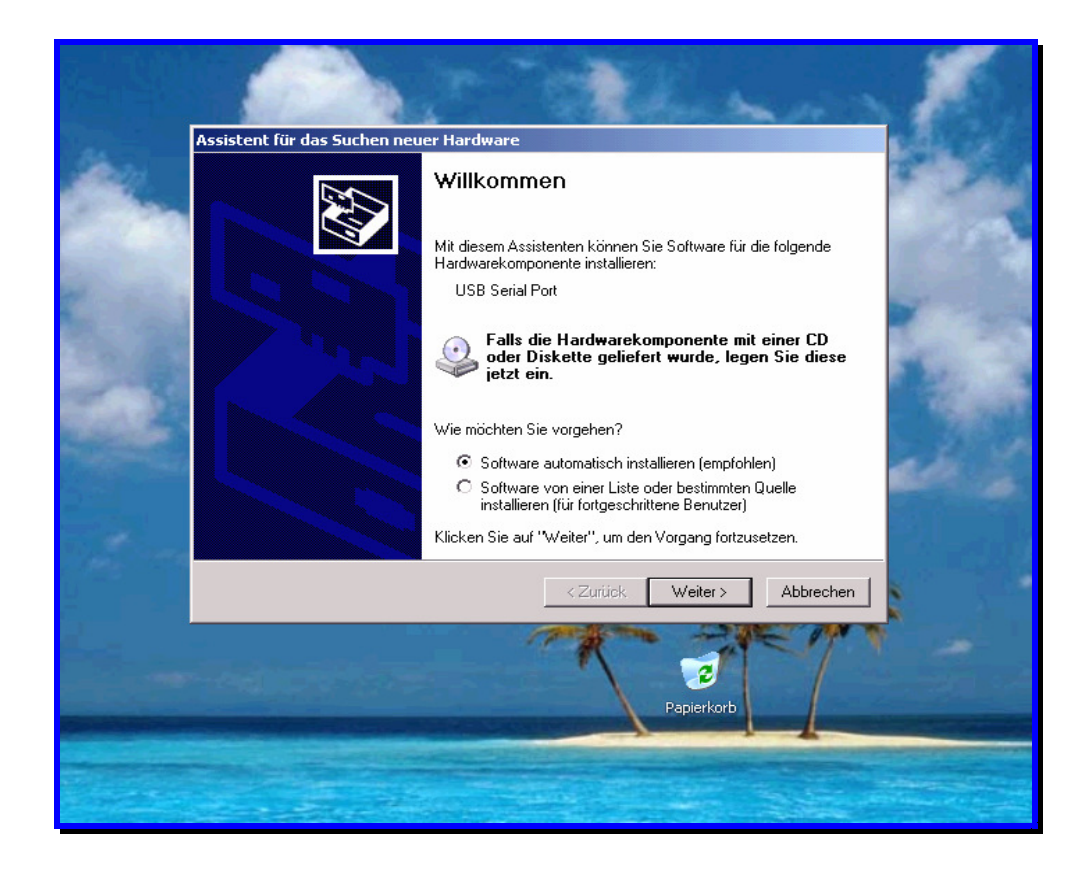

Klicken Sie auf "Weiter", um den Vorgang fortzusetzen. Sollte die automatische Treiberinstallation fehlschlagen, klicken Sie auf "Software von einer Liste oder bestimmten Quelle installieren" und geben Sie als Quelle das Laufwerk mit der Installations-CD an.

Continue for automatic driver installation. If automatic installation fails, choose installation from source and enter the drive holding the installation disc as source drive.

| -      | Die Software wird installiert                                                                                                    |           |                        |
|--------|----------------------------------------------------------------------------------------------------|-----------|------------------------|
|        | 2501J IrDa-USB Port                                                                                                    |           | ~                      |
| Hardwa | reinstallation                                                                                                    |           | See.                   |
| 1      | Die Software, die für diese Hardware installiert wird:<br>Z501J IrDa-USB Port<br>hat den Windows-Logo-Test nicht bestanden, der die Kompatibilität mit<br>Windows XP überprüft. <u>(Warum ist dieser Test wichtig?</u> )                                                                                                    |           | -                      |
|        | Funktion des Systems direkt oder in Zukunft beeinträchtigen.<br>Funktion des Systems direkt oder in Zukunft beeinträchtigen.<br>Microsoft empfiehlt strengstens, die Installation jetzt abzubrechen<br>und sich mit dem Hardwarehersteller für Software, die den<br>Windows-Logo-Test bestanden hat, in Verbindung zu setzen. | Abbrechen |                        |
|        | Installation fortsetzen                                                                                                    |           | ADDING TO BE THE OWNER |

Bestätigen Sie die nun folgende Hinweis-Box mit "Installation fortsetzen" – der Hinweis hat keinerlei Auswirkung auf die Funktion des Geräts und seines Treibers.

Continue with driver installation despite non passing the windows logo test – no problems will occur.

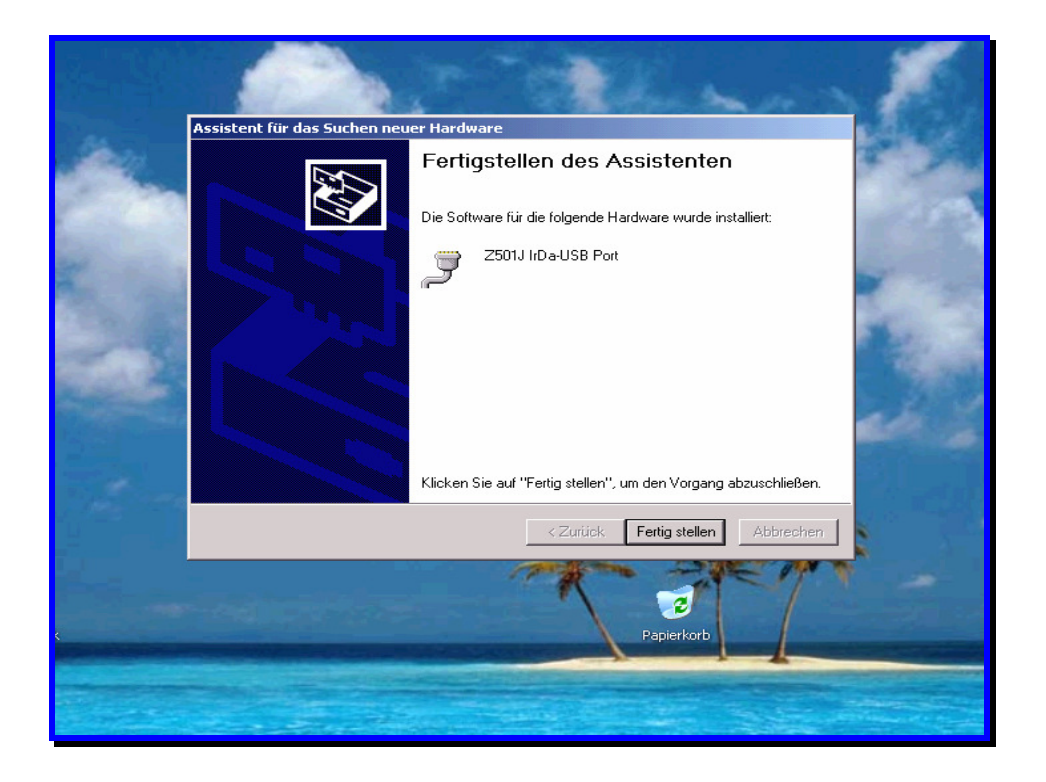

Damit ist auch der zweite Teil der Installation abgeschlossen. Klicken Sie auf "Fertig stellen".

Sie können nun die Installation des Treibers kontrollieren. Öffnen Sie dazu den "Geräte Manager" des Betriebssystems. Es sollten zwei neue Einträge unter den Rubriken "Anschlüsse" und "USB-Controller" vorhanden sein. Die Nummer des neuen IrDa USB-Ports unter "Anschlüsse" sollte zwischen COM2 und COM8 betragen.

Completing this 2<sup>nd</sup> step ends driver installation. Using the Hardware Manager of the OS you can now verify the installation of the driver. Two new items should appear under Connections and USB controllers. The number of the new Irda-USB port should be within COM2 and COM8.

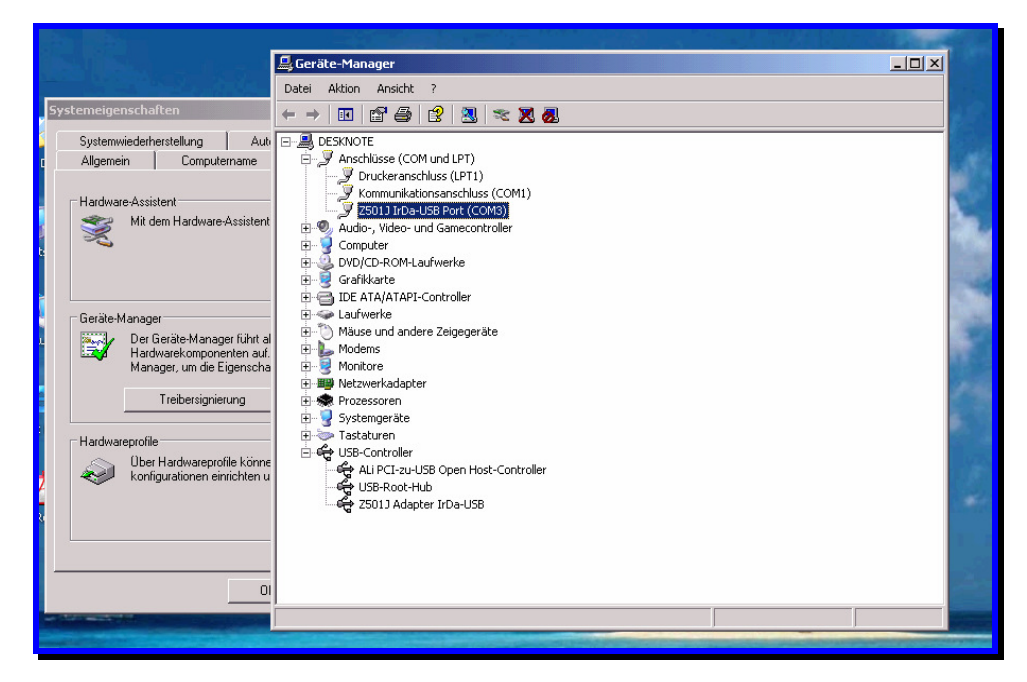

Um die Zuordnung des neuen IrDa USB-Ports unter "Anschlüsse" zu ändern, wählen Sie die Eigenschaften des IrDa-USB-Ports an. Es erscheint folgendes Fenster (nur in englischer Sprache):

To change COM Port assignment of the new IrDa-USB Port select properties of the IrDa-USB Port. The following window will be shown:

|                                                                                                    | 📕 Geräte-Manager                                                                                                    |                                                                                                    |                         |
|----------------------------------------------------------------------------------------------------|----------------------------------------------------------------------------------------------------|----------------------------------------------------------------------------------------------------|-------------------------|
|                                                                                                    | Datei Aktion Ansicht ?                                                                                                    |                                                                                                    |                         |
| Systemeigenschaften                                                                                                    | ← →   🖬 🖆 🚰   🔮   {                                                                                                    | igenschaften von Z501J IrDa-USB Port (COM3)                                                                                    | <u>?×</u>               |
| Systemwiederherstellung Aut<br>Allgemein Computername<br>Hardware-Assistent<br>Mit dem Hardware-Assistent<br>Geräte-Manager<br>Der Geräte-Manager führt al<br>Hardware-Assistent | BOESKNOTE      DESKNOTE      Druckeranschluss (LF      Druckeranschluss (LF      Druckeranschluss     Druckeranschluss     Drucke  | Allgemein Port Settings Treiber<br>Bits per second: 9900<br>Data bits: 8<br>Parity: None<br>Stop bits: 1<br>Flow control: None |                         |
| Manager, um die Eigenscha<br>Treibersignierung<br>Hardwareprofile<br>Ober Hardwareprofile könne<br>konfigurationen einrichten u                                                  | Monitore     Monitore     Monitore     Monitore     Monitore     Monitore     Monitore     Monitore     Prozessoren     Systemgeräte     Monitore     Systemgeräte     Monitore     Moles-Controller     Gues-Controller     USB-Controller     USB-Root-Hub     Sont Hub     Sont     Sont Hub     Sont Hub     Sont Hub     Sont Hu | Advanced Res                                                                                                    | tore Defaults Abbrechen |
|                                                                                                    |                                                                                                    |                                                                                                    |                         |

Um die COM-Zuordnung zu ändern klicken Sie auf "Port Settings" und dort auf "Advanced".

To change assignment click "Port Settings" and then "Advanced".

| III THE CONTRACTOR                                                                                     | 🖳 Geräte-Manager                                                                                                    | -DX                |
|----------------------------------------------------------------------------------------------------|----------------------------------------------------------------------------------------------------|--------------------|
|                                                                                                    | Datei Aktion Ansicht ?                                                                                                    |                    |
| Systemeigenschaften                                                                                    | ← → 🔟 🗳 🚭 👔 (igenschaften von Z501 J IrDa-USB Port (COM3) ?                                                                                                    | ×                  |
| Systemwiederherstellung Aut                                                                            | E-B DESKNOTE Allgemein Port Settings Treiber                                                                                                    |                    |
| Hardware-Assistent                                                                                     | Anschlüsse (COM und LP     Druckeranschluss (LF     ZS01) Ir/Da-USB Port     S2501 Ir/Da-USB Port                                                                                                    |                    |
| ×                                                                                                    | Advanced Settings for COM3 Advanced Settings for COM3 COM Port Number: COM3 COM Port Number: COM3                                                                                                    | ?×                 |
| Geräte-Manager<br>Der Geräte-Manager führt al<br>Hardwarekomponenten auf,<br>Manager, um die Eigenscha | COM3<br>COM4<br>COM5<br>COM4<br>COM5<br>COM5<br>COM5<br>COM5<br>COM5<br>COM5<br>COM5<br>Com5<br>Com5 | Cancel<br>Defaults |
| Hardwareprofile                                                                                        | ⊕ !     Receive (Bytes):     4096       ⊕ -     Transmit (Bytes):     4096                                                                                                    |                    |
| konfigurationen einichten u                                                                            | BM Options<br>Select lower settings to correct response problems.<br>Latency Timer (msec): 16                                                                                                    |                    |
| 0                                                                                                    | Miscellaneous Options<br>Minimum Read Timeout (msec): 0<br>Minimum Write Timeout (msec): 0<br>Minimum Write Timeout (msec): 0<br>Set RTS On Close                                                                                                    |                    |

Stellen Sie unter "COM Port Number" die gewünschte Schnittstellennummer ein. Bitte lassen Sie die übrigen Einträge unverändert! Verwenden Sie nur die Nummer eines freien COM-Ports, da ansonsten Konflikte entstehen können.

Mit "OK" bestätigen Sie Ihre Auswahl. Gegebenenfalls müssen Sie den PC nun neu starten, um die Zuordnung zu aktivieren.

Set Com number under "Com Port Number". Leave all other items unchanged. Please do not assign a COM port number that is already in use as this may result in hardware conflicts.

Clicking "OK" accepts your selection. It may be necessary to restart your computer to activate your changes.

## 2) Installation unter Microsoft Windows 2000 Installation on Microsoft Windows 2k

Legen Sie die mitgelieferte Treiber-CD in das CD- oder DVD-Rom-Laufwerk des PC ein, auf dem Sie den Z501J / Z501K Adapter verwenden wollen. Brechen Sie ggf. die automatisch startende Softwareinstallation (WinProfi) ab – Sie können diese zu einem späteren Zeitpunkt installieren. Stecken Sie nun den Z501J / Z501K Adapter an einem freien USB-Port des PC an. Der PC erkennt die neue Hardware und zeigt Ihnen die folgende Meldung zur Installation an:

Please insert the driver disc supplied with the adapter into your CD-Rom or DVD-Drive of the PC you want to use with the adapter. Terminate software installation if it starts automatically (WinProfi) – you may install application software later. Plug your Z501J / Z501K adapter into a free USB port of your PC. The PC will detect new hardware and show the following installation message (Illustrations are for german OS version!).

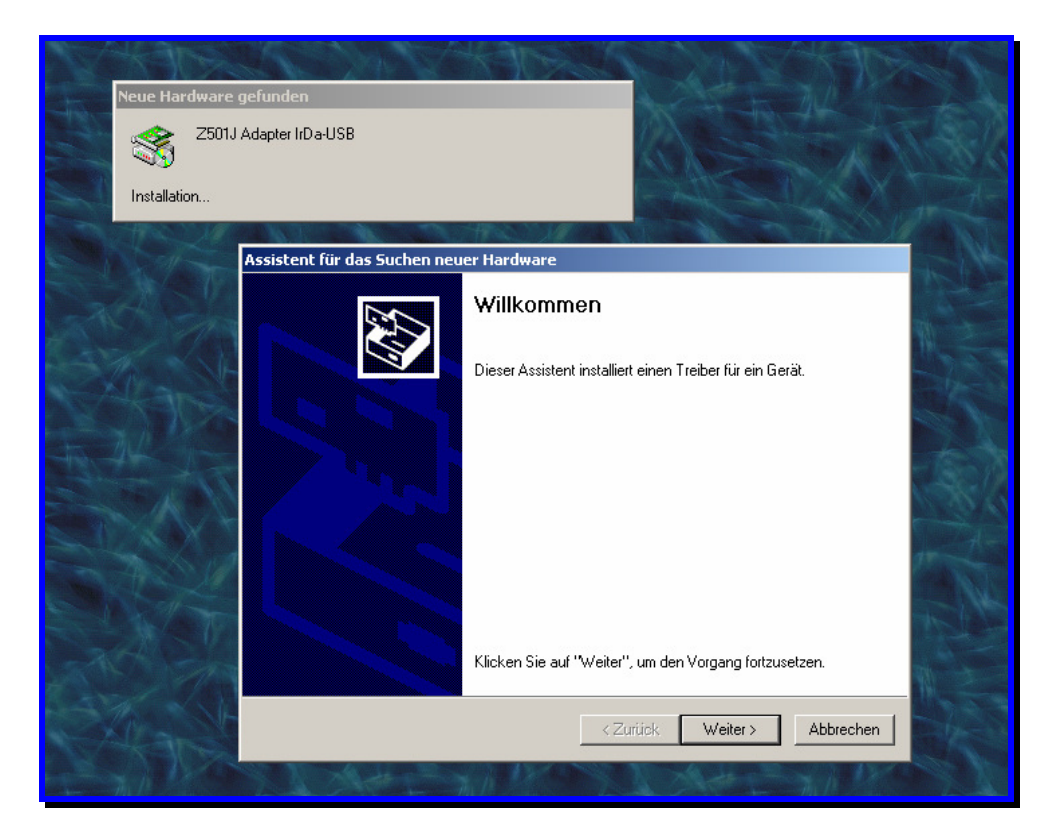

Klicken Sie auf "Weiter", um den Vorgang fortzusetzen.

Continue for driver installation.

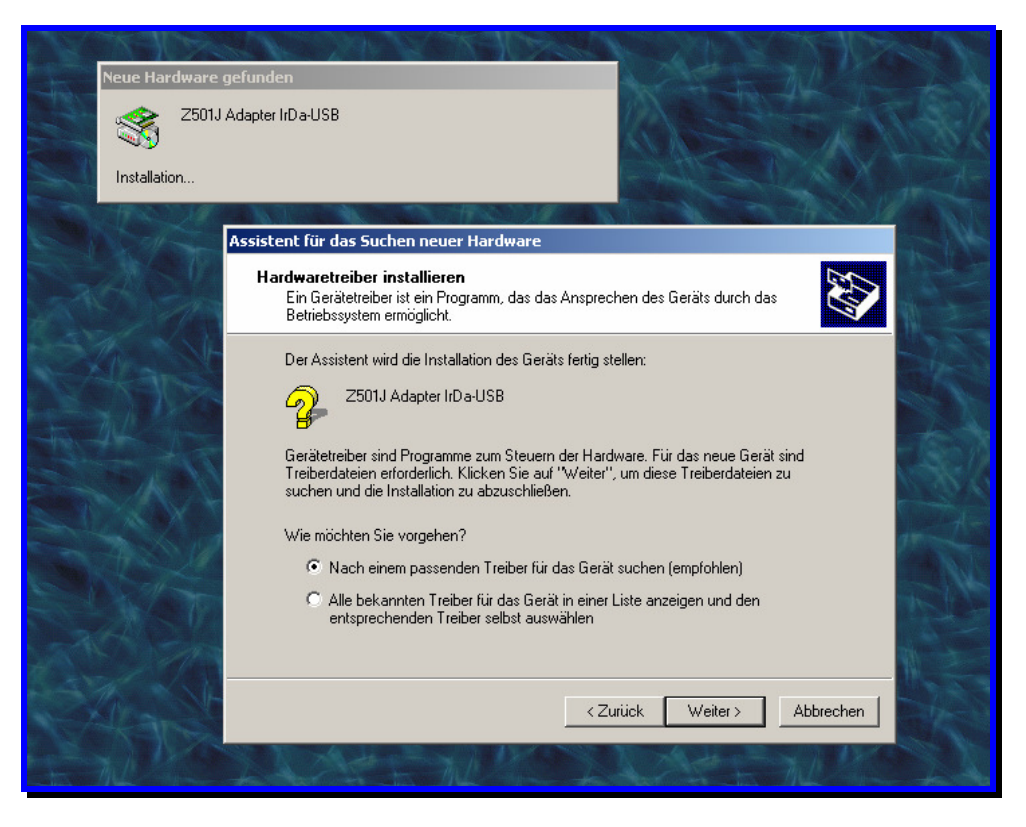

Klicken Sie auf "Weiter", um die automatische Treiberinstallation zu starten. Sollte die automatische Treiberinstallation fehlschlagen, klicken Sie auf "Alle bekannten Treiber für das Gerät anzeigen und den entsprechenden Treiber selbst auswählen" und geben Sie als Quelle das Laufwerk mit der Installations-CD an.

Continue to start automatic driver installation. If automatic installation fails, choose installation from source and enter the drive holding the installation disc as source drive.

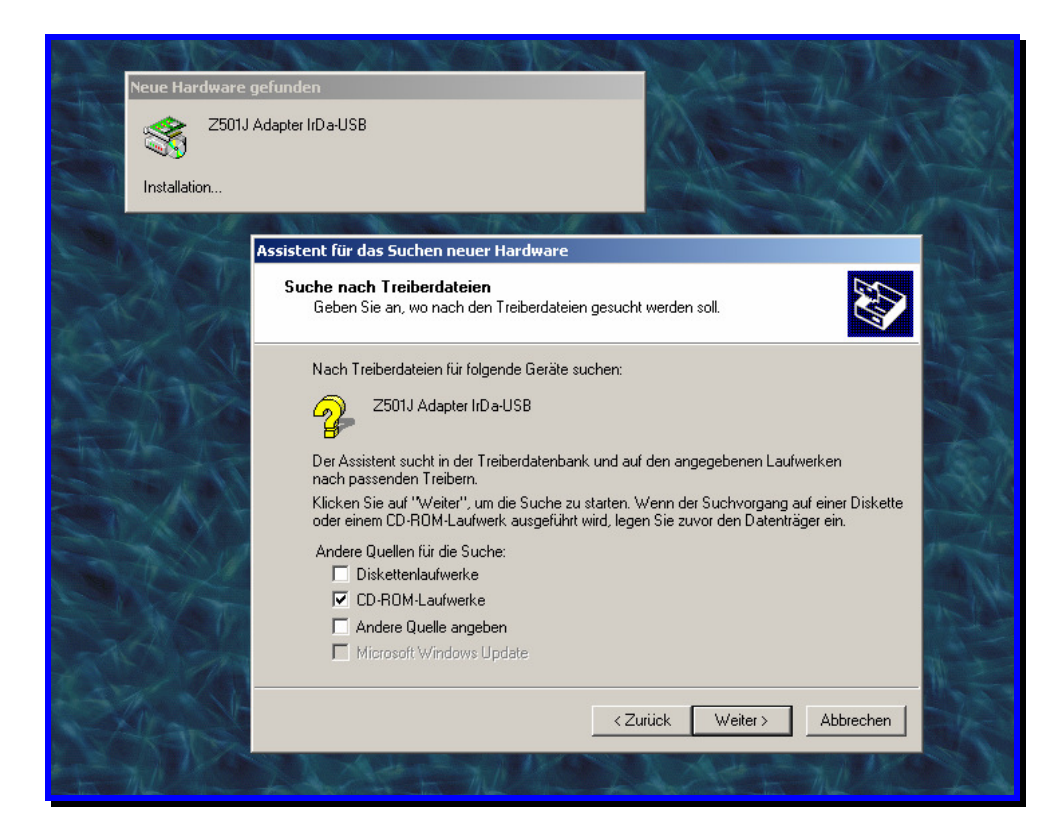

Wählen Sie "CD-Rom-Laufwerke" als Installationsquelle aus und fahren Sie fort.

Choose "CD-ROM drives" as installation source and continue.

| Assistent für das Suchen neuer Hardware                                                                                                    |
|----------------------------------------------------------------------------------------------------|
| Treiberdateien - Suchergebnisse<br>Die Suche nach den Treiberdateien für das Gerät ist beendet.                                                                          |
| Für folgendes Gerät wurde ein Treiber gefunden:<br>Z501J Adapter IrDa-USB<br>Es wurde ein Treiber für das Gerät gefunden. Klicken Sie auf "Weiter", um diesen Treiber zu |
| installieren.                                                                                                    |
|                                                                                                    |
| <zurück weiter=""> Abbrechen</zurück>                                                                                                    |

Windows durchsucht nun die CD-Laufwerke nach einem gültigen Treiber und zeigt diesen (gmcbus.inf) an. Klicken Sie auf "Weiter".

Windows now seeks for valid drivers on your CD-Rom drives and shows you the driver found (gmcbus.inf). Continue with installation.

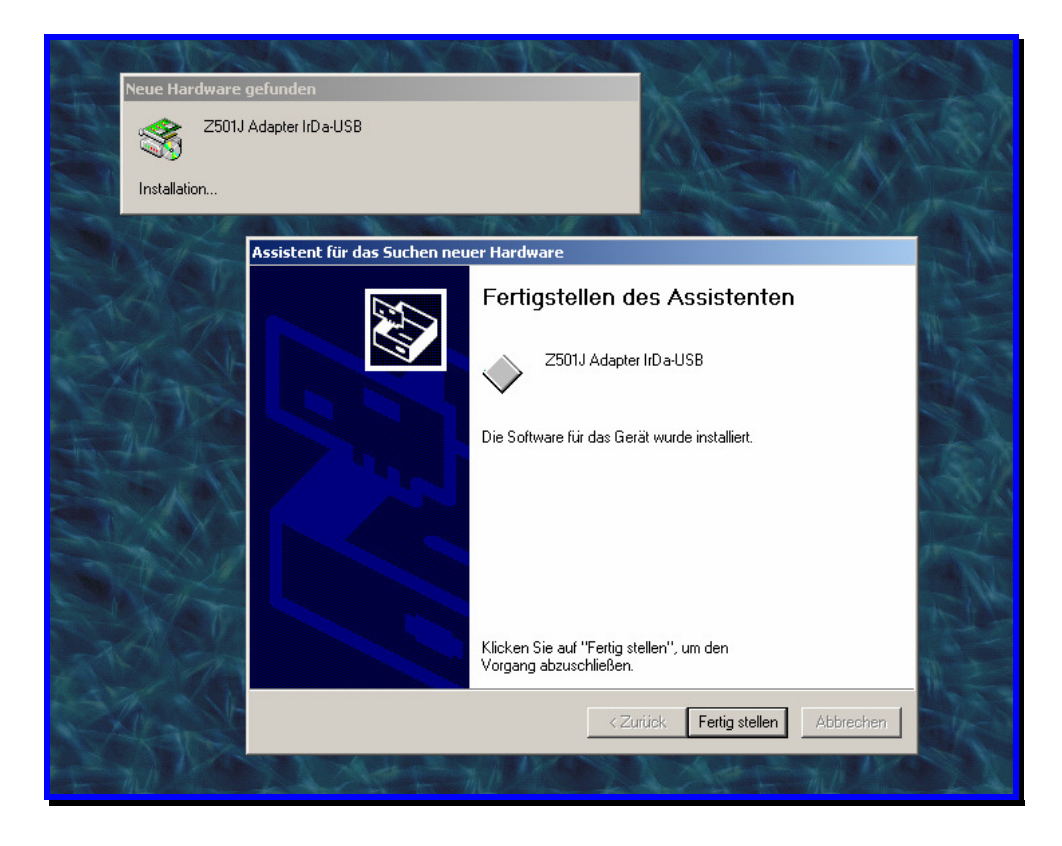

Nach dem Kopieren der notwendigen Dateien erscheint die Meldung, daß Windows 2000 den Treiber installiert hat. Bestätigen Sie diese Meldung mit "Fertig stellen". Es beginnt der zweite Teil der Installation.

After all necessary files have been copied, Windows 2k will show the completion message. When accepted, 2<sup>nd</sup> part of installation procedure starts.

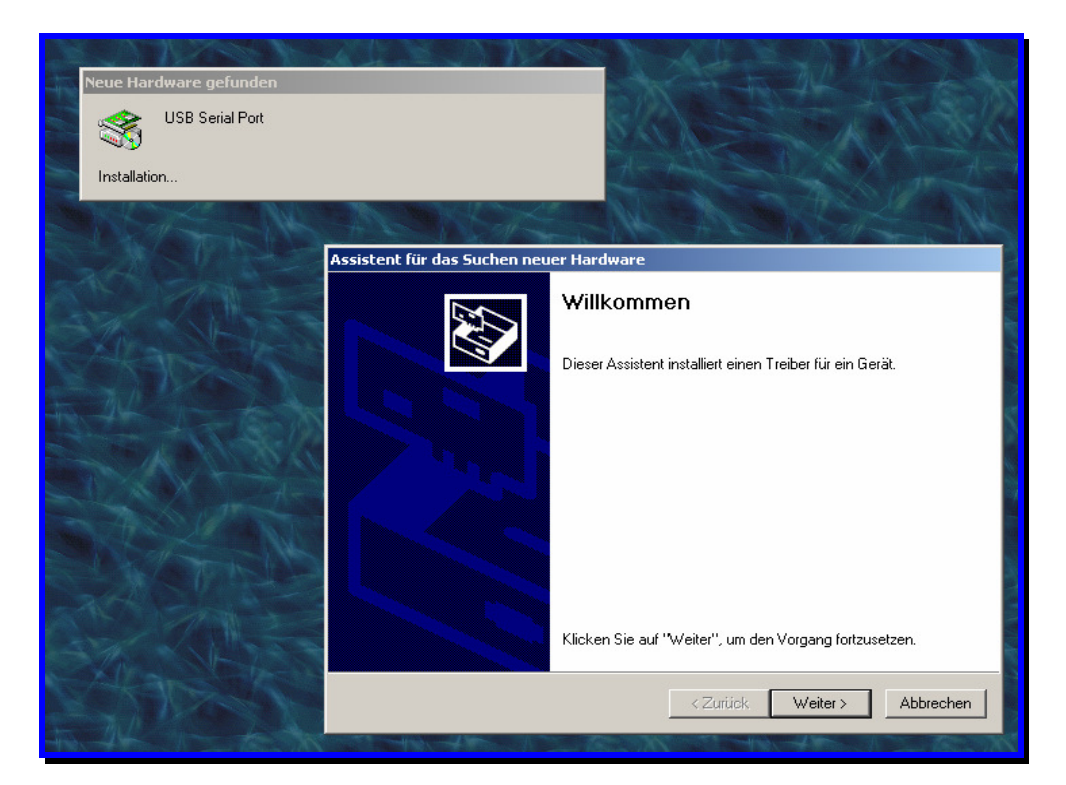

Klicken Sie auf "Weiter", um den Vorgang fortzusetzen.

Continue for driver installation.

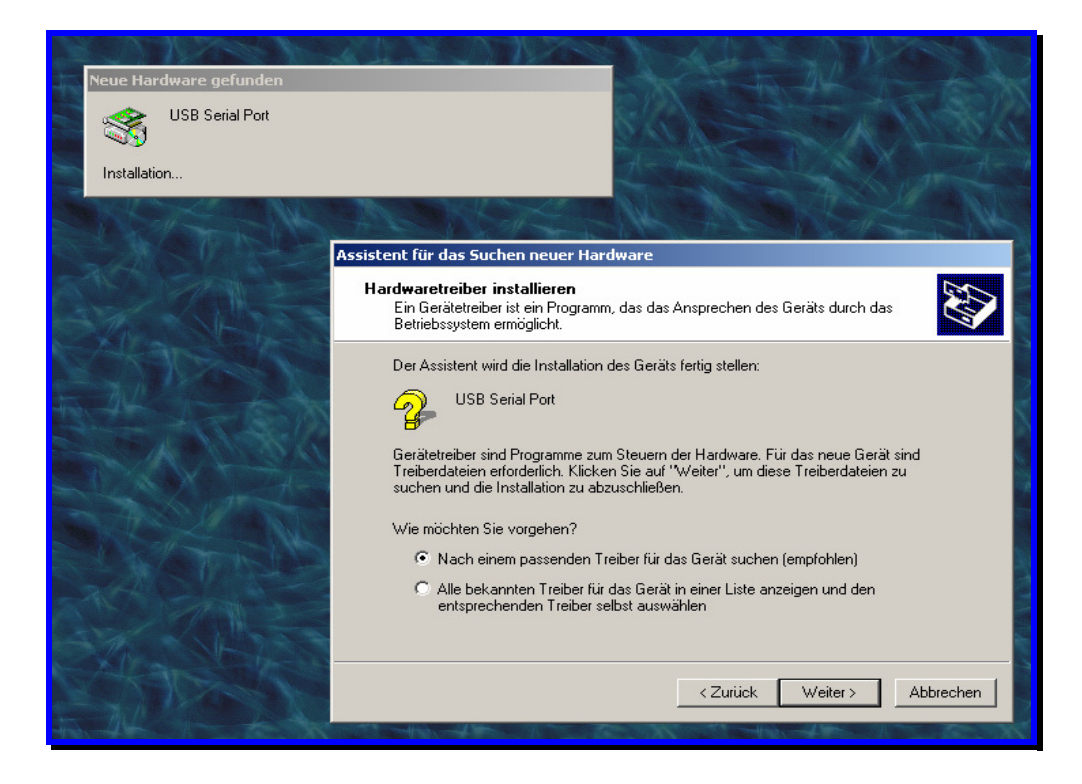

Klicken Sie auf "Weiter", um die automatische Treiberinstallation zu starten. Sollte die automatische Treiberinstallation fehlschlagen, klicken Sie auf "Alle bekannten Treiber für das Gerät anzeigen und den entsprechenden Treiber selbst auswählen" und geben Sie als Quelle das Laufwerk mit der Installations-CD an.

Continue to start automatic driver installation. If automatic installation fails, choose installation from source and enter the drive holding the installation disc as source drive.

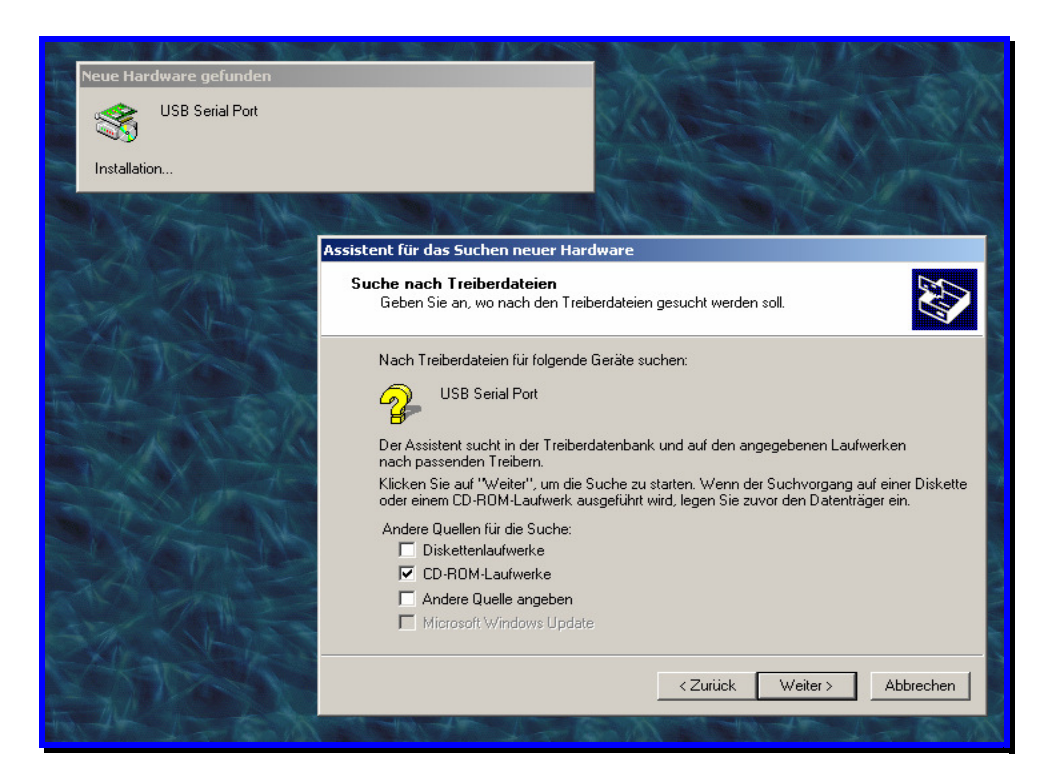

Wählen Sie "CD-Rom-Laufwerke" als Installationsquelle aus und fahren Sie fort.

Choose "CD-ROM drives" as installation source and continue.

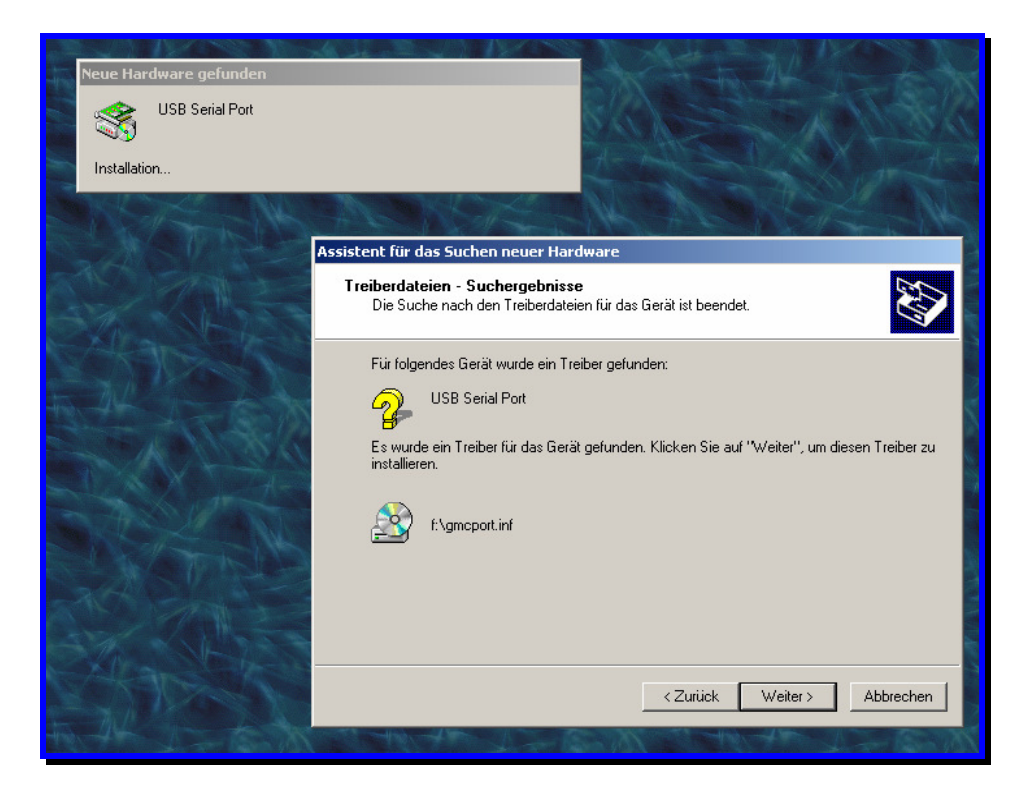

Windows durchsucht nun die CD-Rom-Laufwerke nach einem gültigen Treiber und zeigt diesen (gmcport.inf) an. Klicken Sie auf "Weiter".

Windows now seeks for valid drivers on your CD-Rom drives and shows you the driver found (gmcport.inf). Continue with installation.

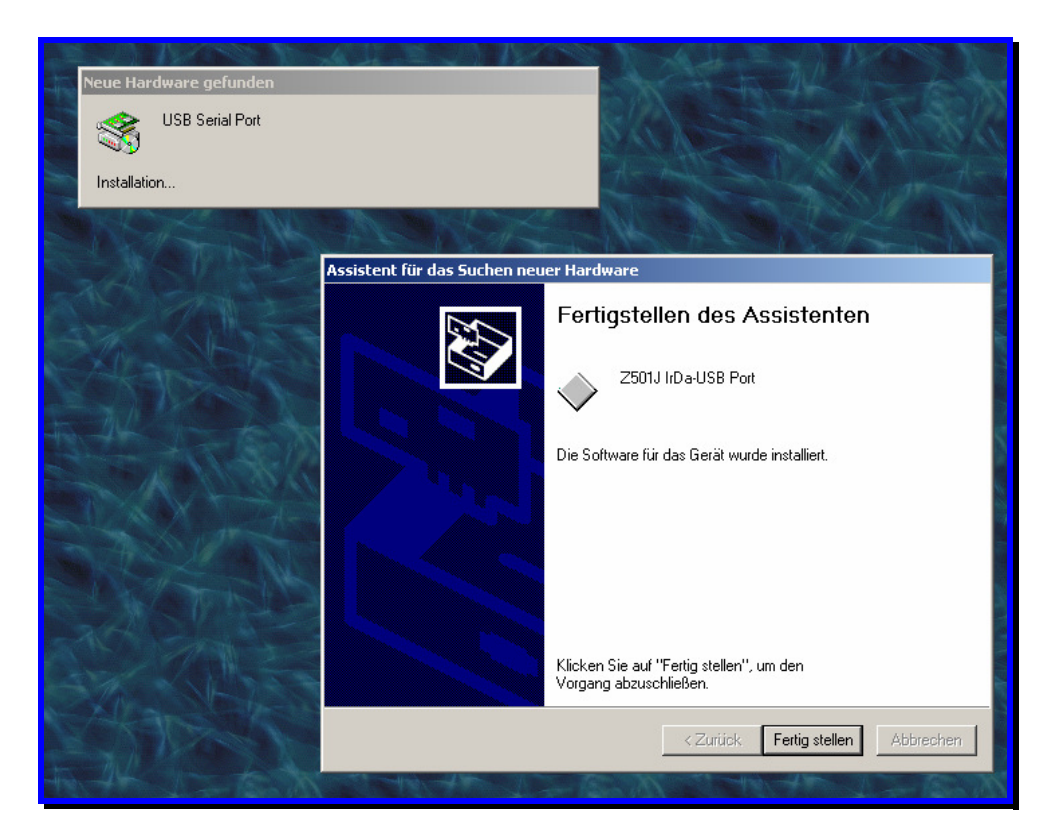

Damit ist auch der zweite Teil der Installation abgeschlossen. Klicken Sie auf "Fertig stellen".

Sie können nun die Installation des Treibers kontrollieren. Öffnen Sie dazu den "Geräte Manager" des Betriebssystems. Es sollten zwei neue Einträge unter den Rubriken "Anschlüsse" und "USB-Controller" vorhanden sein. Die Nummer des neuen IrDa USB-Ports unter "Anschlüsse" sollte zwischen COM2 und COM8 betragen.

Um die Zuordnung des neuen IrDa USB-Ports unter "Anschlüsse" zu ändern, wählen Sie die Eigenschaften des IrDa-USB-Ports an. Es erscheint folgendes Fenster (nur in englischer Sprache):

Um die COM-Zuordnung zu ändern klicken Sie auf "Port Settings" und dort auf "Advanced".

Stellen Sie unter "COM Port Number" die gewünschte Schnittstellennummer ein. Bitte lassen Sie die übrigen Einträge unverändert! Verwenden Sie nur die Nummer eines freien COM-Ports, da ansonsten Konflikte entstehen können.

Mit "OK" bestätigen Sie Ihre Auswahl. Gegebenenfalls müssen Sie den PC nun neu starten, um die Zuordnung zu aktivieren.

Completing this 2<sup>nd</sup> step ends driver installation. Using the Hardware Manager of the OS you can now verify the installation of the driver. Two new items should appear under Connections and USB controllers. The number of the new Irda-USB port should be within COM2 and COM8.

To change COM Port assignment of the new IrDa-USB Port select properties of the IrDa-USB Port. To change assignment click "Port Settings" and then "Advanced".

Set Com number under "Com Port Number". Leave all other items unchanged. Please do not assign a COM port number that is already in use as this may result in hardware conflicts.

Clicking "OK" accepts the selection. It may be necessary to restart your computer to activate your changes.

| 🖳 Geräte-Manager                                                             | Eigenschaften von Z501.1 IrDa-USB Port (COM3) |
|------------------------------------------------------------------------------|-----------------------------------------------|
| Vorgang Ansicht   ← →   📾 🖬 😭 😫   🛃 😹 🐱                                      | Allgemein Port Settings Treiber               |
|                                                                              |                                               |
| E State Serate                                                               |                                               |
| E-grant Anschlusse (COM und LPT)                                             | Bits per second:  9600                        |
| - J Kommunikationsanschluss (COM1)                                           | Data bits: 8                                  |
| - Z Kommunikationsanschluss (COM2)                                           |                                               |
| ZS013 IrDa-USB Port (COM3)                                                   | Parity: None 💌                                |
|                                                                              |                                               |
| Datenträger                                                                  | Stop bits: 1                                  |
| 🗈 🚭 Diskettencontroller                                                      | Flow control: None                            |
| Diskettenlaufwerke                                                           |                                               |
|                                                                              |                                               |
| 🖥 🚔 IDE ATA/ATAPI-Cont <mark>i</mark> Advanced Settings for COM3             | ? x Advanced Restore Defaults                 |
| EEE-1394 Bus-Hosto                                                           |                                               |
| Mause und andere Ze     COM Port Number: COM3                                |                                               |
| ECMO                                                                         |                                               |
| Speicherdatenträger     USB Transfer Sizes COM4                              | Cancel                                        |
| EUM5 Systemgeräte Select lower settin COM6 Index problems at low baud rates. |                                               |
| Castacturen     Select higher settings for faster performance.               | Defaults                                      |
|                                                                              | OK Abbrechen                                  |
| Receive (Bytes): 4096                                                        |                                               |
| Transmit (Butes):                                                            | NOV TO DESITING                               |
|                                                                              |                                               |
| DU Ontinue                                                                   |                                               |
| BM Uptions                                                                   |                                               |
| Select lower settings to correct response problems.                          |                                               |
| Latency Timer (msec): 16                                                     |                                               |
| - Miscellaneous Options                                                      |                                               |
| Serial Enum                                                                  | erator 🔽                                      |
| Minimum Read Timeout (msec): 0 Serial Printe                                 | r 🗖                                           |
| Cancel If Po                                                                 | wer Off                                       |
| Minimum Write Timeout (msec): 0 Y Event On Si                                | urprise Hemoval 1                             |
| Sechisor                                                                     |                                               |
|                                                                              | A HERE AND A HERE A                           |

## 3) Installation unter Microsoft Windows ME Installation on Microsoft Windows ME

Legen Sie die mitgelieferte Treiber-CD in das CD- oder DVD-Rom-Laufwerk des PC ein, auf dem Sie den Z501J /Z501K Adapter verwenden wollen. Brechen Sie ggf. die automatisch startende Softwareinstallation (WinProfi) ab – Sie können diese zu einem späteren Zeitpunkt installieren. Stecken Sie nun den Z501J / Z501K Adapter an einem freien USB-Port des PC an. Der PC erkennt die neue Hardware und zeigt Ihnen die folgende Meldung zur Installation an:

Please insert the driver disc supplied with the adapter into your CD-Rom or DVD-Drive of the PC you want to use with the adapter. Terminate software installation if it starts automatically (WinProfi) – you may install application software later. Plug your Z501J / Z501K adapter into a free USB port of your PC. The PC will detect new hardware and show the following installation message (Illustrations are for german OS version!):

| Hardware-Assistent           Windows hat folgende neue Hardware gefunden:           Z501J Adapter IrDa-USB           Es kann automatisch Software, die die Hardware<br>unterstützt, gesucht und installiert werden. Falls die<br>Hardware mit Installationsdatenträger(n) ausgeliefert |              |                                                                                                    |    |
|----------------------------------------------------------------------------------------------------|--------------|----------------------------------------------------------------------------------------------------|----|
| Windows hat folgende neue Hardware gefunden:         Z501J Adapter IrDa-USB         Es kann automatisch Software, die die Hardware unterstützt, gesucht und installiert werden. Falls die Hardware mit Installationsdatenträger(n) ausgeliefert                                        | Hardware-Ass | tent                                                                                                    |    |
| Es kann automatisch Software, die die Hardware<br>unterstützt, gesucht und installiert werden. Falls die<br>Hardware mit Installationsdatenträger(n) ausgeliefert                                                                                                    |              | Windows hat folgende neue Hardware gefunden:           Z501J Adapter IrDa-USB                                                                                     | 22 |
|                                                                                                    |              | Es kann automatisch Software, die die Hardware<br>unterstützt, gesucht und installiert werden. Falls die<br>Hardware mit Installationsdatenträger(n) ausgeliefert |    |
| Was möchten Sie tun?<br>© Automatisch nach dem besten Treiber suchen (Empfohlen)                                                                                                    |              | Was möchten Sie tun?                                                                                                    |    |
| O Position des Treibers angeben (Erweitert)                                                                                                    |              | C Position des Treibers angeben (Erweitert)                                                                                                    |    |
|                                                                                                    |              |                                                                                                    |    |
| < <u>∠</u> uriúck. Weiter> Abbrechen                                                                                                    |              | < <u>Zuriúck.</u> Weiter > Abbrechen                                                                                                    |    |

Klicken Sie auf "Weiter", um die automatische Treiberinstallation zu starten. Sollte die automatische Treiberinstallation fehlschlagen, klicken Sie auf "Alle bekannten Treiber für das Gerät anzeigen und den entsprechenden Treiber selbst auswählen" und geben Sie als Quelle das Laufwerk mit der Installations-CD an.

Windows installiert nun alle notwendigen Treiber ohne weiteres Zutun.

Continue to start automatic driver installation. If automatic installation fails, choose installation from source and enter the drive holding the installation disc as source drive.

Now Windows automatically installs all drivers necessary.

|                | Hardware-Assistent |                                                | 1  |
|----------------|--------------------|------------------------------------------------|----|
|                |                    | Z501J Adapter IrDa-USB                         | 30 |
|                |                    | Die neue Hardwarekomponente wurde installiert. |    |
| <b>Í</b> elasa | *                  |                                                |    |
| BRIER BALT     |                    |                                                |    |
|                |                    |                                                |    |
|                |                    | < Zurück <b>(Ferlig stellen)</b> Abbrechen     |    |
|                |                    |                                                |    |

Damit ist die Installation abgeschlossen. Klicken Sie auf "Fertig stellen".

Sie können nun die Installation des Treibers kontrollieren. Öffnen Sie dazu den "Geräte Manager" des Betriebssystems. Es sollten zwei neue Einträge unter den Rubriken "Anschlüsse" und "USB-Controller" vorhanden sein. Die Nummer des neuen IrDa USB-Ports unter "Anschlüsse" sollte zwischen COM2 und COM8 betragen.

Completing this step ends driver installation. Using the Hardware Manager of the OS you can now verify the installation of the driver. Two new items should appear under Connections and USB controllers. The number of the new Irda-USB port should be within COM2 and COM8.

| E  | igenschaften von System 🙎 🙁                                                    |   |
|----|--------------------------------------------------------------------------------|---|
|    | Allgemein Geräte-Manager Hardwareprofile Leistungsmerkmale                     |   |
|    | Geräte nach Typ anzeigen C Geräte nach Anschluss anzeigen                      |   |
|    | 😥 🥪 1394 Bus Controller                                                        |   |
|    | 🖨 🖉 Anschlüsse (COM und LPT)                                                   | 1 |
|    | COM-Anschluss (COM1)                                                           |   |
|    | COM-Anschluss (COM2)                                                           |   |
|    | ECP-Druckeranschluss (LPT1)                                                    | 1 |
|    |                                                                                | - |
|    | Audio-, Video- uno Gamecontroller                                              |   |
|    | Contom     Diskettenlaufwerk-Controller                                        |   |
|    |                                                                                |   |
|    | 🗄 💭 Grafikkarten                                                               |   |
|    | E Laufwerke                                                                    |   |
|    | 🗄 🖓 Maus                                                                       |   |
|    | ter- 🖳 Monitore                                                                |   |
|    | E B Netzwerkkarten                                                             |   |
| 2  | SCSI-Controller                                                                |   |
|    |                                                                                |   |
|    | <u>E</u> igenschaften <u>A</u> ktualisieren Ent <u>f</u> ernen <u>D</u> rucken |   |
|    |                                                                                |   |
| 8. | OK Abbreakers                                                                  |   |
| 1  |                                                                                | 2 |

Um die Zuordnung des neuen IrDa USB-Ports unter "Anschlüsse" zu ändern, wählen Sie die Eigenschaften des IrDa-USB-Ports an. Es erscheint folgendes Fenster (nur in englischer Sprache): Um die COM-Zuordnung zu ändern klicken Sie auf "Port Settings" und dort auf "Advanced". Stellen Sie unter "COM Port Number" die gewünschte Schnittstellennummer ein. Bitte lassen Sie die

übrigen Einträge unverändert!. Verwenden Sie nur die Nummer eines freien COM-Ports, da ansonsten Konflikte entstehen können.

To change COM Port assignment of the new IrDa-USB Port select properties of the IrDa-USB Port. To change assignment click "Port Settings" and then "Advanced".

Set Com number under "Com Port Number". Leave all other items unchanged. Please do not assign a COM port number that is already in use as this may result in hardware conflicts.

| Eigenschaften von System                                                                                                    | Eigenschaften von Z501J IrDa-USB Port (COI <mark>Advanced Port Settings</mark>                                                                                                    | ×                  |
|----------------------------------------------------------------------------------------------------|----------------------------------------------------------------------------------------------------|--------------------|
| Allgemein Geräte-Manager Hardwareprofile Leistung                                                                                            | Allgemein Port Settings Treiber COM Port Number:                                                                                                    | ОК                 |
|                                                                                                    | Bits per second:     9600       USB Transfer Sizes     00M6<br>00M7       Data bits:     8   Select lower settings for correct connection problems.<br>Select higher settings for faster performance.                                                                                                    | Cancel<br>Defaults |
| ECUTION     EDP-Drokeranschluss [LPT-1]     ECUTION     EM     Audio-, Video- und Gamecontroller     Drohom     Diskettenlaufwerk-Controller | Parity:         None         RX (Bytes):         4096         Image: Constraint of the second second sec |                    |
| ⊕ ⊖ Festplattencontroller<br>⊕ ⊕ Grafikkarten<br>⊕ ⊖ Laufwerke<br>⊕ ∽ Maus                                                                   | Elow control: Xon / Xoff BM Features Select lower settings to correct response problems.                                                                                                    | ]                  |
| ⊕ ∰ Monitore<br>⊕ ₽ Netzwerkkarten<br>⊕ ≪ SCSI-Controller                                                                                    | Advanced                                                                                                    |                    |
| Eigenschaften <u>Aktualisieren</u> Entfernen                                                                                                 | Disable PNP                                                                                                    |                    |
|                                                                                                    |                                                                                                    |                    |

Mit "OK" bestätigen Sie Ihre Auswahl. Gegebenenfalls müssen Sie den PC nun neu starten, um die Zuordnung zu aktivieren.

Clicking "OK" accepts the selection. It may be necessary to restart your computer to activate your changes.

### 4) Installation unter Microsoft Windows 98 zweite Ausgabe Installation on Microsoft Windows 98SE

Legen Sie die mitgelieferte Treiber-CD in das CD- oder DVD-Rom-Laufwerk des PC ein, auf dem Sie den Z501J / Z501K Adapter verwenden wollen. Brechen Sie ggf. die automatisch startende Softwareinstallation (WinProfi) ab – Sie können diese zu einem späteren Zeitpunkt installieren. Stecken Sie nun den Z501J / Z501K Adapter an einem freien USB-Port des PC an. Der PC erkennt die neue Hardware und zeigt Ihnen die folgende Meldung zur Installation an:

Please insert the driver disc supplied with the adapter into your CD-Rom or DVD-Drive of the PC you want to use with the adapter. Terminate software installation if it starts automatically (WinProfi) – you may install application software later. Plug your Z501J / Z501K adapter into a free USB port of your PC. The PC will detect new hardware and show the following installation message (Illustrations are for german OS version!):

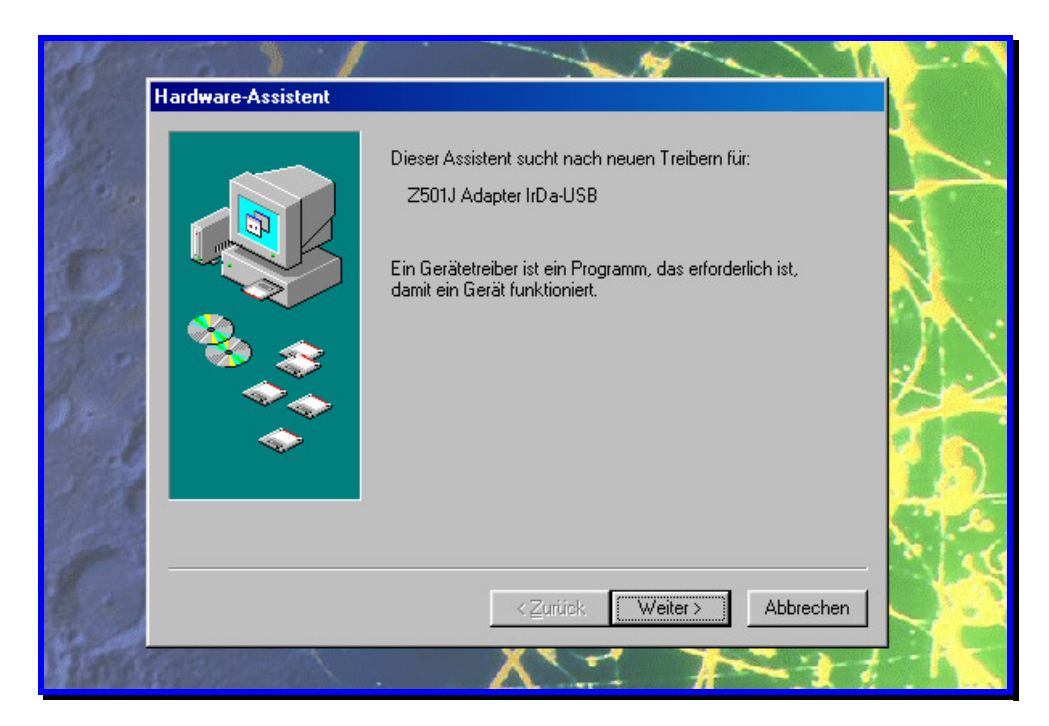

Klicken Sie auf "Weiter", um den Vorgang fortzusetzen.

Continue for driver installation.

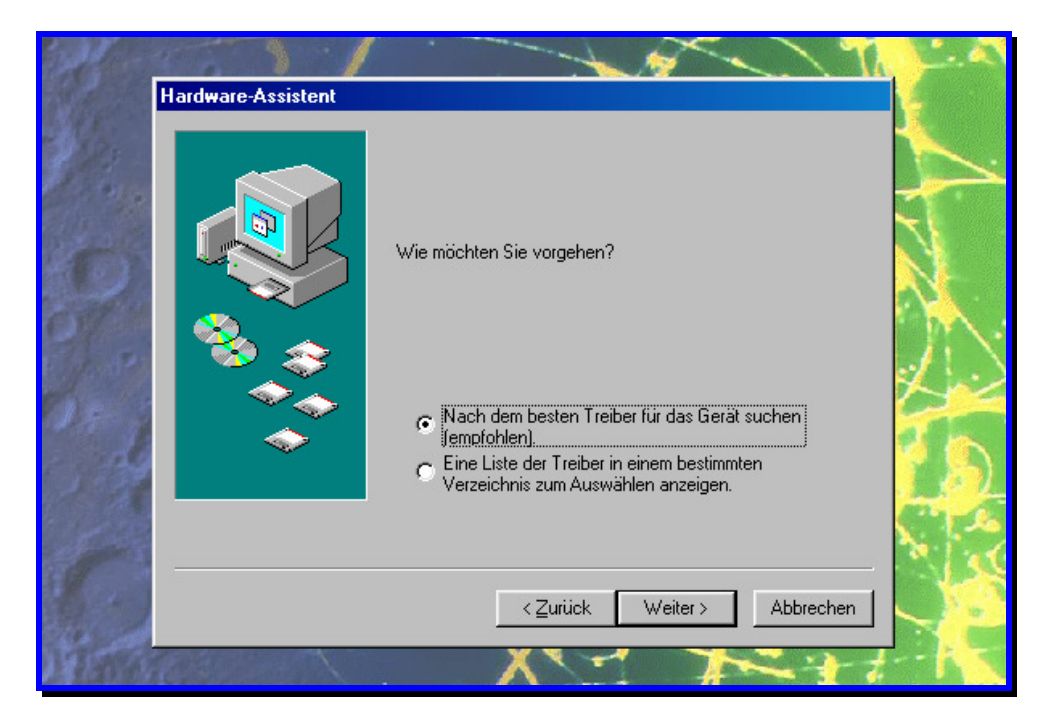

Klicken Sie auf "Weiter", um die automatische Treiberinstallation zu starten. Sollte die automatische Treiberinstallation fehlschlagen, klicken Sie auf "Eine Liste der Treiber in einem bestimmten Verzeichnis zum Auswählen anzeigen" und geben Sie als Quelle das Laufwerk mit der Installations-CD an.

Continue to start automatic driver installation. If automatic installation fails, choose installation from source and enter the drive holding the installation disc as source drive.

| all and | The second second second second second second second second second second second second second second second se                                                                                                    | 1.4 |
|---------|----------------------------------------------------------------------------------------------------|-----|
| Ha      | ardware-Assistent                                                                                                    | 4   |
|         | In der Windows-Treiberdatenbank und in den gewählten<br>Verzeichnissen wird nach neuen Treibern gesucht.<br>Klicken Sie auf 'Weiter'', um die Suche zu starten.<br>Diskettenlaufwerke<br>CD-ROM-Laufwerk<br>Microsoft Windows Update<br>Gebern Sie eine Position an<br>D:WIN98 |     |
|         | < <u>Z</u> urück Weiter > Abbrechen                                                                                                    |     |

Geben Sie als Quelle für die Treiberinstallation "CD-Rom-Laufwerk" an (in der Regel Windows-Voreinstellung) und klicken Sie auf "Weiter".

Choose "CD-Rom drive" as source for installation (usually Windows default) and click "Continue".

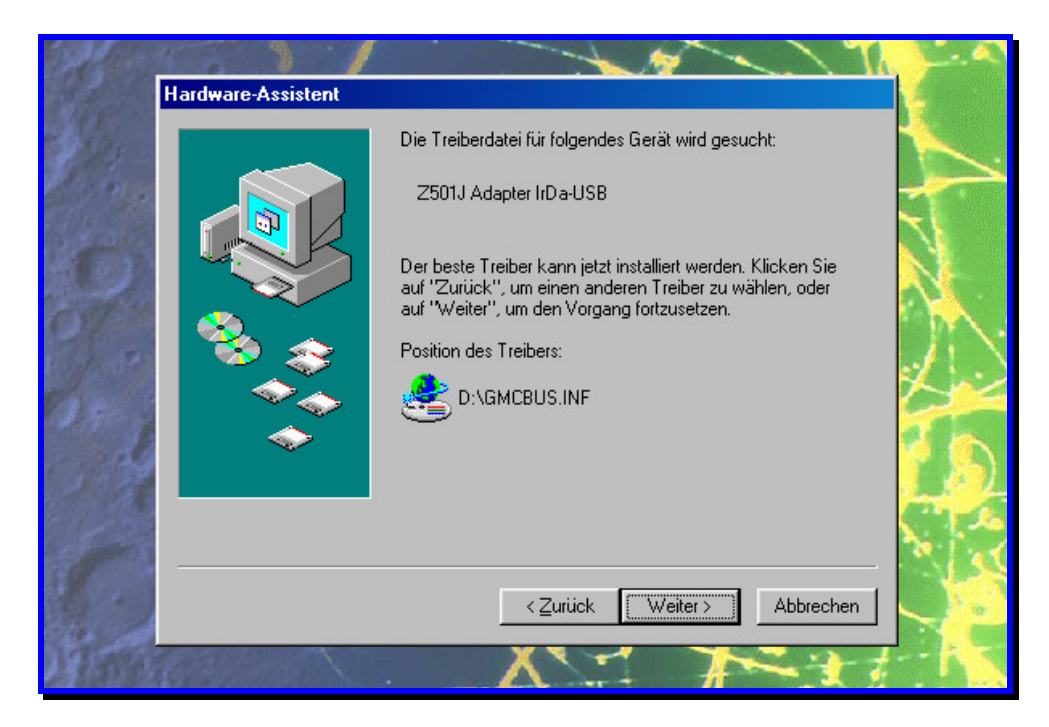

Windows durchsucht nun das CD-Laufwerk nach einem gültigen Treiber und zeigt diesen (gmcbus.inf) an. Klicken Sie auf "Weiter".

Windows now seeks for valid drivers on your CD-Rom drive and shows you the driver found (gmcbus.inf). Continue with installation.

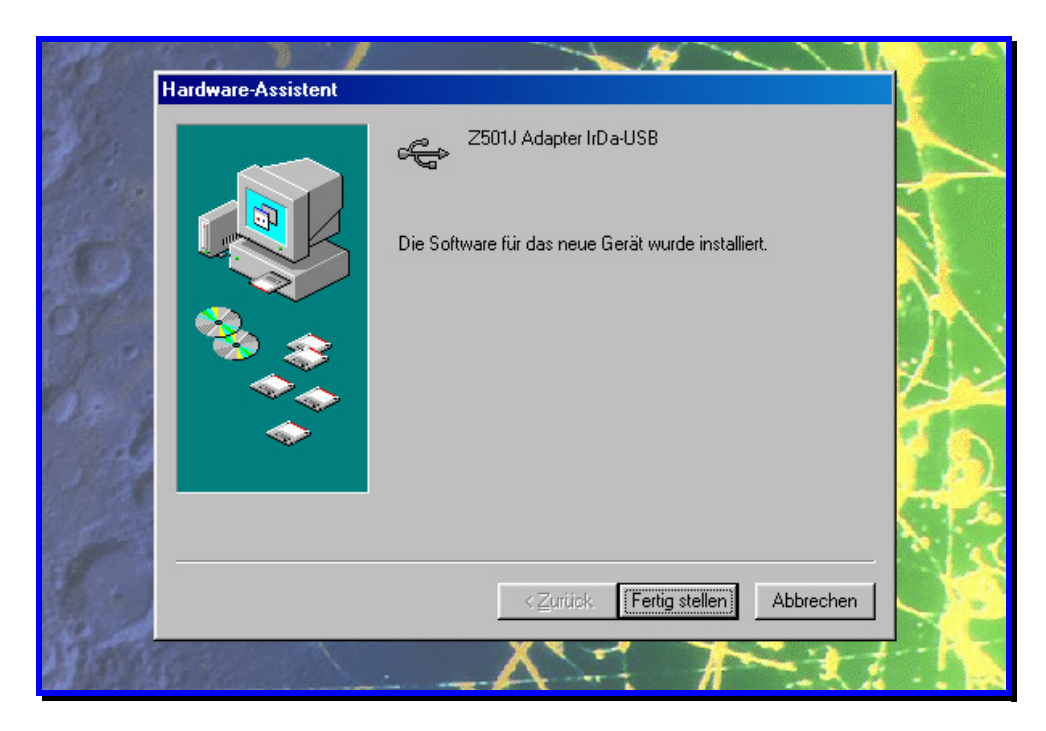

Nach dem Kopieren der notwendigen Dateien erscheint die Meldung, daß Windows 98 den Treiber installiert hat. Bestätigen Sie diese Meldung mit "Fertig stellen". Die Installation ist damit abgeschlossen.

After all necessary files have been copied, Windows 98 will show the completion message. When accepted, installation is complete.

| Eigenschaften von Sustem                                                                                                    |                                |                                                                                                    |              |        |
|----------------------------------------------------------------------------------------------------|--------------------------------|----------------------------------------------------------------------------------------------------|--------------|--------|
|                                                                                                    | Eigenschaften von              |                                                                                                    | ?×           |        |
| Allgemein Geräte-Manager Hardwareprofil                                                                                                    | Allgemein Port Set             | ttings Treiber                                                                                         | N Th         | 2.4    |
| ⊙ <u>M</u> odelle nach Typ anzeigen ⊂ Mode                                                                                                    |                                |                                                                                                    |              |        |
| Anschlüsse (COM und LPT)     COM-Anschluss (COM1)     COM-Anschluss (COM2)     EPSON Printer Port (LPT1)     Z5011 IrDa-USB Port (COM3)     Audio-, Video- und Gamecontroller     Diskettenlaufwerk-Controller     Diskettenlaufwerk-Controller     Grafikkarten | <u>B</u> its per s<br>D≀<br>St | dvanced Port Settings                                                                                  | on problems. | Cancel |
| Monitore     Monitore     ScSI-Controller     Systemkomponenten     Systemkomponenten     Systemkomponenten                                                                                                    | Elow<br>Advance                | Select higher settings for faster performant       RX (Bytes):       4096       TX (Bytes):       4096 | ice.         |        |
| <u>Eigenschaften</u> <u>Aktualisieren</u>                                                                                                    |                                | BM Features<br>Select lower settings to correct response<br>Latency (msec): 16                         | problems.    |        |
|                                                                                                    |                                | Options<br>Disable PNP                                                                                 |              |        |

Um die Zuordnung des neuen IrDa USB-Ports unter "Anschlüsse" zu ändern, wählen Sie die Eigenschaften des IrDa-USB-Ports an. Es erscheint folgendes Fenster (nur in englischer Sprache): Um die COM-Zuordnung zu ändern klicken Sie auf "Port Settings" und dort auf "Advanced". Stellen Sie unter "COM Port Number" die gewünschte Schnittstellennummer ein. Bitte lassen Sie die übrigen Einträge unverändert! Verwenden Sie nur die Nummer eines freien COM-Ports, da ansonsten Konflikte entstehen können.

To change COM Port assignment of the new IrDa-USB Port select properties of the IrDa-USB Port. To change assignment click "Port Settings" and then "Advanced".

Set Com number under "Com Port Number". Leave all other items unchanged. Please do not assign a COM port number that is already in use as this may result in hardware conflicts.

Mit "OK" bestätigen Sie Ihre Auswahl. Gegebenenfalls müssen Sie den PC nun neu starten, um die Zuordnung zu aktivieren.

Clicking "OK" accepts the selection. It may be necessary to restart your computer to activate your changes.